## Nutzungsliste drucken

Drucken Sie die Kartenhistorie über Einstellungen/Karten-System/Nutzungsliste drucken.

Wenn Sie z.B. die Karten-Nutzung von Timo Tester für den Zeitraum Januar 2012 drucken möchten, tätigen Sie folgende Einstellung:

| Karten-History drucken            | X          |
|-----------------------------------|------------|
| Datum von: 01.01.12 bis: 31.01.12 | Drucken F8 |
| Nur Person: tet2 Tester, Timo     | X Abbruch  |
| Nur Text:                         |            |

Der Ausdruck sieht wie folgt aus:

## Karten-Nutzung

01.01.12 - 31.01.12 Tester, Timo

| Datum                                                                | Zeit                                                                      | Information                                                                                                    | Person                                                                                       | Betrag Kartennummer                                                                                                    |
|----------------------------------------------------------------------|---------------------------------------------------------------------------|----------------------------------------------------------------------------------------------------|----------------------------------------------------------------------------------------------|----------------------------------------------------------------------------------------------------|
| 19.01.12<br>19.01.12<br>19.01.12<br>19.01.12<br>19.01.12<br>19.01.12 | 2 10:09<br>2 10:09<br>2 10:12<br>2 10:12<br>2 10:12<br>2 10:12<br>2 10:12 | 50.0*Sonderpkt. geladen<br>Kartenbuchung (50,00<br>Ballautomat 1 04<br>2.0*Ballautoma (48)<br>Karten-Automat. (48,50)<br>Tür Haupteingang 04 | Tester, Timo<br>Tester, Timo<br>Tester, Timo<br>Tester, Timo<br>Tester, Timo<br>Tester, Timo | 0,00 0499002001879001<br>50,00 0499002001879001<br>1,50 0499002001879001<br>0,00 0499002001879001<br>-1,50 0499002001879001<br>0,00 049900200030001 |

PC CADDIE 2011 © 1988-2008 Schmedding Software Systeme GmbH

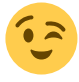

Möchten Sie z.B. nur die Sonderpunkte drucken, geben Sie als **Text** Sonderpunkt ein.

| Karten-History | drucken                | X          |
|----------------|------------------------|------------|
| Datum von:     | 01.01.12 bis: 31.01.12 | Drucken F8 |
| Nur Person:    |                        | X Abbruch  |
| Nur Text:      | Sonderpunkt            |            |